# IT Essentials 5.0 6.8.3.15 Lab - Test the Wireless NIC in Windows Vista

### Introduction

Print and complete this lab.

In this lab, you will check the status of your wireless connection, investigate the availability of wireless networks, and test connectivity.

## **Recommended Equipment**

- A computer with Windows Vista installed
- A wireless NIC installed
- An Ethernet NIC installed
- Linksys E2500 Wireless Router
- Internet connectivity

#### Step 1

Disconnect the Ethernet cable from your computer.

A red "X" appears over the "Local Area Connection" icon.

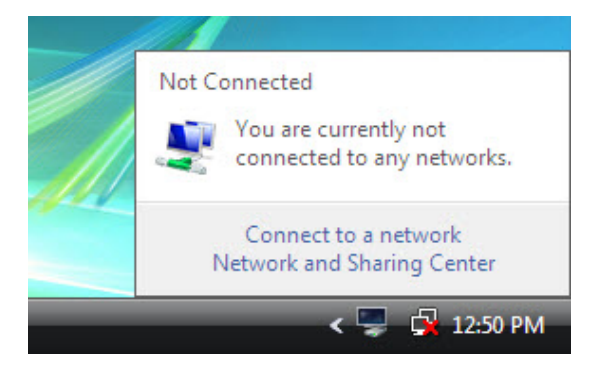

Connect to a wireless network.

Hover over the "Wireless Network Connection" icon in the tray.

What is the name of the wireless connection?

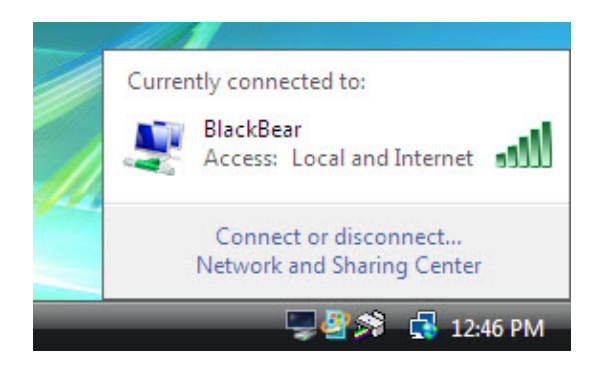

Open a command window.

Ping 127.0.0.1.

| C:\Windows\system32\cmd.exe                                                                                                    | _ <b>_</b> × |
|----------------------------------------------------------------------------------------------------|--------------|
| C:>>ping 127.0.0.1                                                                                                    | <b>_</b>     |
| Pinging 127.0.0.1 with 32 bytes of data:<br>Reply from 127.0.0.1: bytes=32 time=9ms TTL=128<br>Reply from 127.0.0.1: bytes=32 time<1ms TTL=128<br>Reply from 127.0.0.1: bytes=32 time<1ms TTL=128<br>Reply from 127.0.0.1: bytes=32 time<1ms TTL=128 |              |
| Ping statistics for 127.0.0.1:<br>Packets: Sent = 4, Received = 4, Lost = 0 (0% loss),<br>Approximate round trip times in milli-seconds:<br>Minimum = Oms, Maximum = 9ms, Average = 2ms                                                              |              |
| C:\>_                                                                                                    |              |
|                                                                                                    |              |
|                                                                                                    |              |

How many Replies did you receive?

Use the **ipconfig** command.

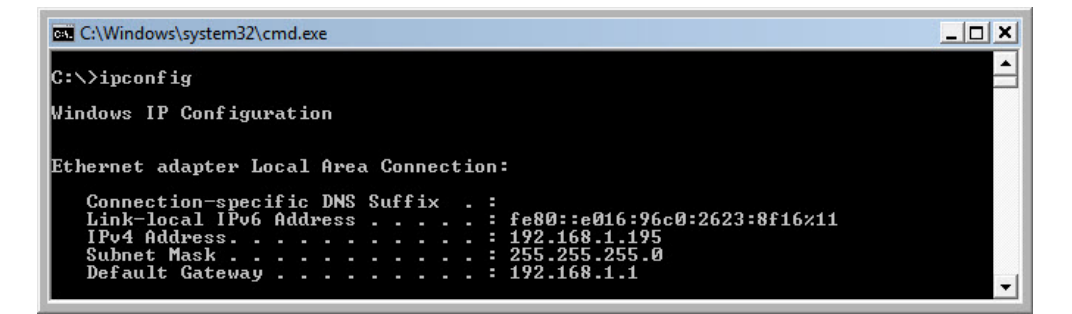

What is the IP address of the default gateway?

Ping the default gateway.

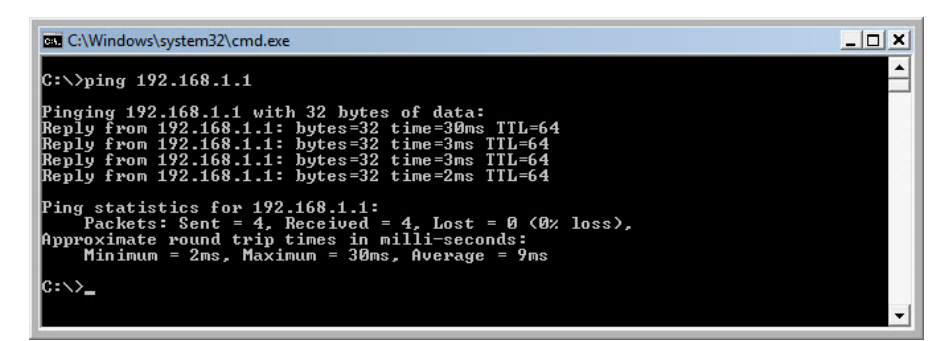

A successful ping indicates that there is a connection between the computer and the default gateway.

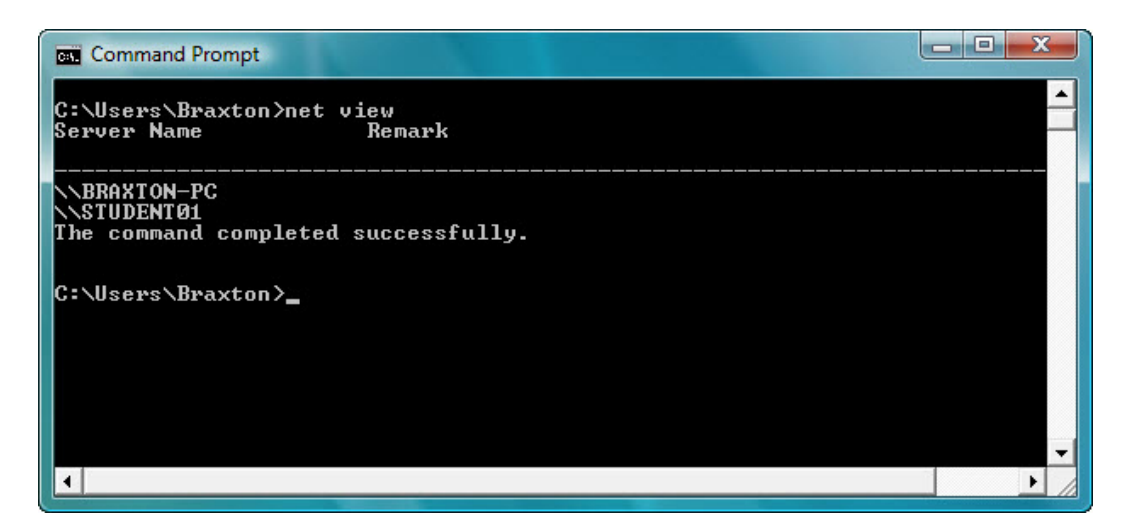

Type net view.

List the computer names that are displayed.

If you have an external connection, try the following commands.

Use the **tracert** command along with your schools Web site or the Cisco Networking Academy Web site. Example: type **tracert www.netacad.net**.

| Con             | mmand     | Prom           | pt             |          |               |                |                                                                                                    |
|-----------------|-----------|----------------|----------------|----------|---------------|----------------|----------------------------------------------------------------------------------------------------|
| C:\>t           | race      | rt w           | w.net          | taca     | d.com         |                | -                                                                                                    |
| Traci<br>1241   | ng r      | oute           | to 1:          | ifer     | ay-pro        | od-1           | 009279580.us-east-1.elb.amazonaws.com [107.21.30.                                                                                            |
| over            | a mas     | ximur          | of 3           | 30 h     | ops:          |                |                                                                                                    |
| 123             | 37<br>37  | ns<br>ns<br>ns | 36<br>36<br>36 | MS<br>MS | 5<br>37<br>36 | ns<br>ns<br>ns | rcdn-dmzbb:-891.cisco.com [10.99.57.17]<br>rcdn-access-hub-tun10.cisco.com [10.88.208.1]<br>rcdn9-sdfd-access-gw1-gig3-2.cisco.com [10.101.9 |
| .891            | 37        | ns             | 37             | ms       | 36            | ms             | rcdn9-cd2-sbb-gw2-eth7-25.cisco.com [72.163.16.1                                                                                             |
| 5               | 37        | ns             | 37             | ms       | 38            | ns             | rcdn9-cd1-corp-gw1-ten0-1-0.cisco.com [72.163.16                                                                                             |
| .541<br>6<br>21 | 37        | ns             | 37             | ms       | 38            | ns             | rcdn9-cd1-dmzbb-gw1-vla???.cisco.com [?2.163.0.?                                                                                             |
| 27              | 37        | ns             | 38             | ms       | 38            | ns             | rcdn9-cd1-isp-gw1-ten0-0-0.cisco.com [?2.163.0.6                                                                                             |
| 8<br>61         | 38        | ns             | 38             | ms       | 37            | ns             | rcdn9-sdfc-isp-ssw2-ten1-1.cisco.com [72.163.0.8                                                                                             |
| 9<br>81         | 40        | ms             | 37             | ms       | 38            | ms             | rcdn9-sdfa-isp-ssw1-vla851.cisco.com [72.163.0.9                                                                                             |
| 10              | 38        | ns             | 36             | ms       | 38            | ms             | rcdn9-cd1-isp-gw1-ten0-1-0.cisco.com [?2.163.0.8                                                                                             |
| 11              | 38        | ns             | 39             | ms       | 39            | ns.            | xe-10-0-3.edge9.Dallas1.Level3.net [4.30.74.45]                                                                                              |
| 12<br>13        | 48<br>38  | ns<br>ns       | 48<br>38       | ms<br>ms | 49<br>38      | MS<br>MS       | vlan60.cswi.Dallas1.Level3.net [4.69.145.62]<br>ae-63-63.ebr3.Dallas1.Level3.net [4.69.151.134]                                              |
| 14<br>15        | 57<br>71  | ns<br>ns       | 58<br>71       | ms<br>ms | 58<br>71      | ns<br>ns       | ae-7-7.ebr3.Atlanta2.Level3.net [4.69.134.22]<br>ae-2-2.ebr1.Washington1.Level3.net [4.69.132.86]                                            |
| 16              | 72        | ns             | 85             | ns       | 77            | ms             | ae-91-91.csw4.Washington1.Level3.net [4.69.134.1                                                                                             |
| 17              | 166       | ns             | 150            | ms       | 71            | ms             | ae-4-90.edge2.Washington1.Level3.net [4.69.149.2                                                                                             |
| 18              | 164       | ns             | 75             | ms       | 140           | ns             | AMAZON.COM.edge2.Washington1.Level3.net [4.79.22                                                                                             |
| 19 20           | 134<br>76 | ns<br>ns       | 76<br>75       | ms<br>ms | 75<br>78      | ns<br>ns       | 72.21.220.157<br>205.251.245.63                                                                                                    |

What IP address was returned?

Use the nslookup command with the IP address you just discovered.

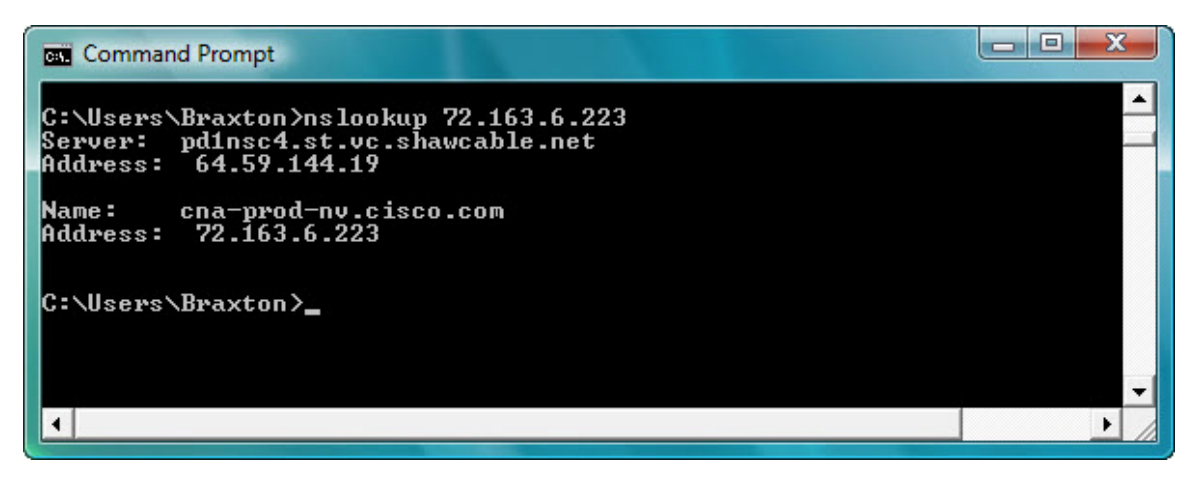

Type nslookup 72.163.6.233.

What name was returned?

#### Step 2

Open a web browser.

Type **www.cisco.com** in the "Address" field, and then press **Enter**.

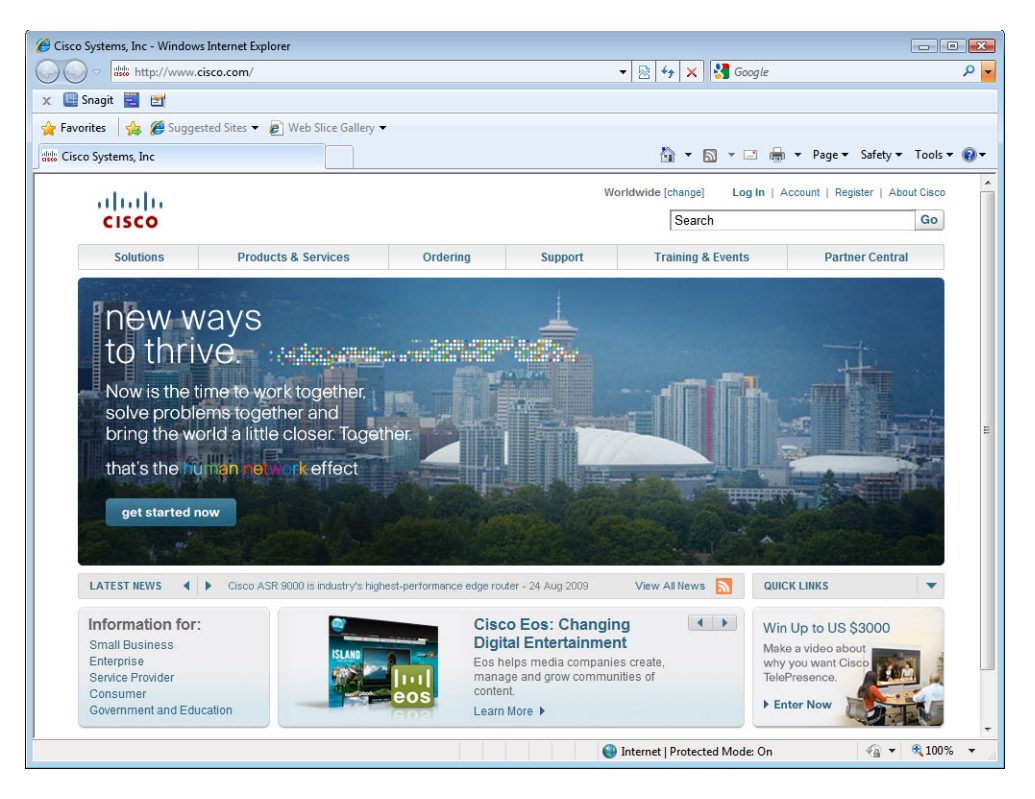

#### Step 3

Open the Network Connections window.

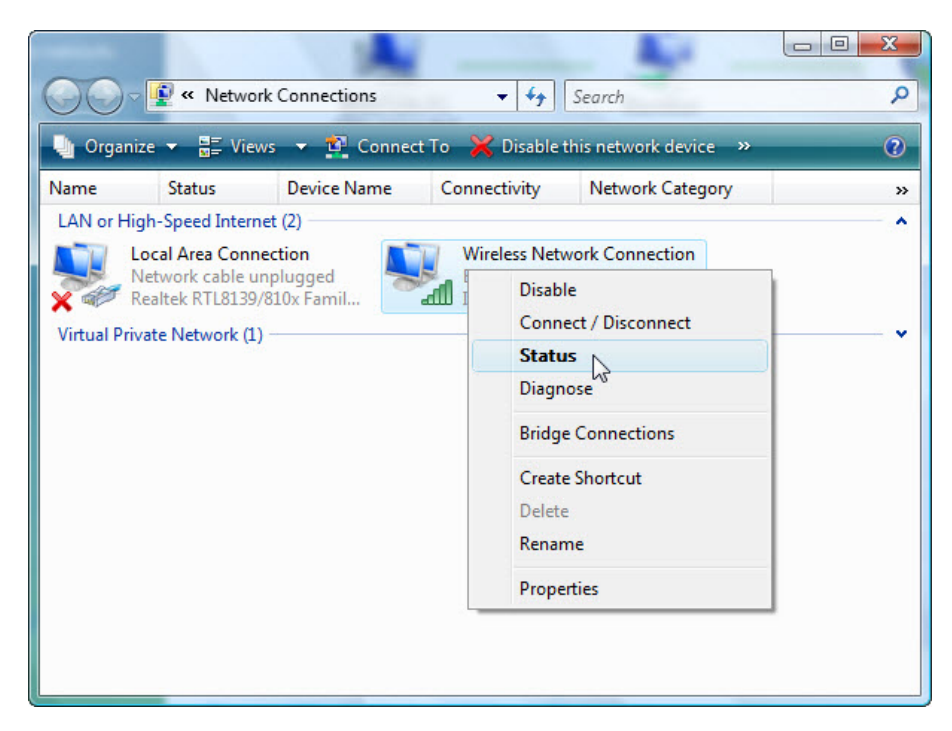

Right-click the Wireless Network Connection icon > Status.

| General         |              |            |           |
|-----------------|--------------|------------|-----------|
| Connection      |              |            |           |
| IPv4 Connectiv  | ity:         |            | Internet  |
| IPv6 Connectiv  | ity:         |            | Limited   |
| Media State:    |              |            | Enabled   |
| SSID:           |              |            | BlackBear |
| Duration:       |              |            | 22:08:44  |
| Speed:          |              |            | 54.0 Mbps |
| Signal Quality: |              |            | lltee     |
| Details         | Wireless Pro | perties    |           |
| Activity        |              |            |           |
|                 | Sent —       | <b>.</b> – | Received  |
| Bytes:          | 11,053       | -am        | 27,088    |
| Properties      | 🕐 Disable    | Diagnose   |           |
|                 |              |            | Close     |

The "Wireless Network Connection Status" window opens.

Click Close.

Right-click the wireless connection and select Connect / Disconnect.

Select All from the Show drop-down menu.

Click the **Refresh** button.

| Disconnect or connect to and                                      | other network |                   |
|-------------------------------------------------------------------|---------------|-------------------|
| Show All                                                          | Connected     | -++<br>           |
|                                                                   |               | 0.00              |
|                                                                   |               |                   |
|                                                                   |               |                   |
| Set up a connection or network<br>Open Network and Sharing Center |               |                   |
|                                                                   |               | Disconnect Cancel |

What are the names of the wireless networks that are available?